0
 0
 0
 0

 0
 0
 0
 0

 0
 0
 0
 0

 0
 0
 0
 0

# **GUIDA ALL'ACCETTAZIONE DEL CONTRIBUTO**

RICHIESTE ONLINE (ROL)

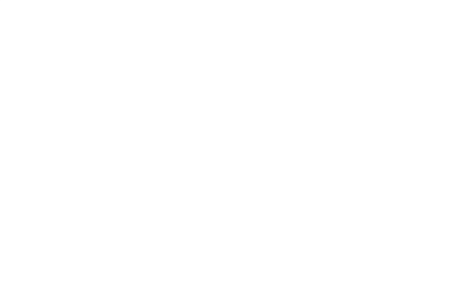

0 0

0

0

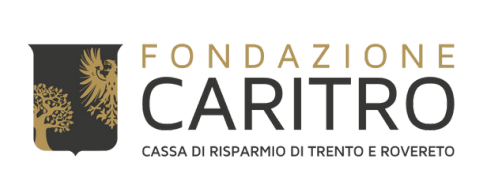

# **PASSAGGI PER ACCETTARE IL CONTRIBUTO**

## 1) Accedere all'Area riservata ROL dal Sito Web della Fondazione (<u>https://www.fondazionecaritro.it/</u>)

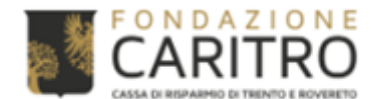

BANDI

SALE EVENTI

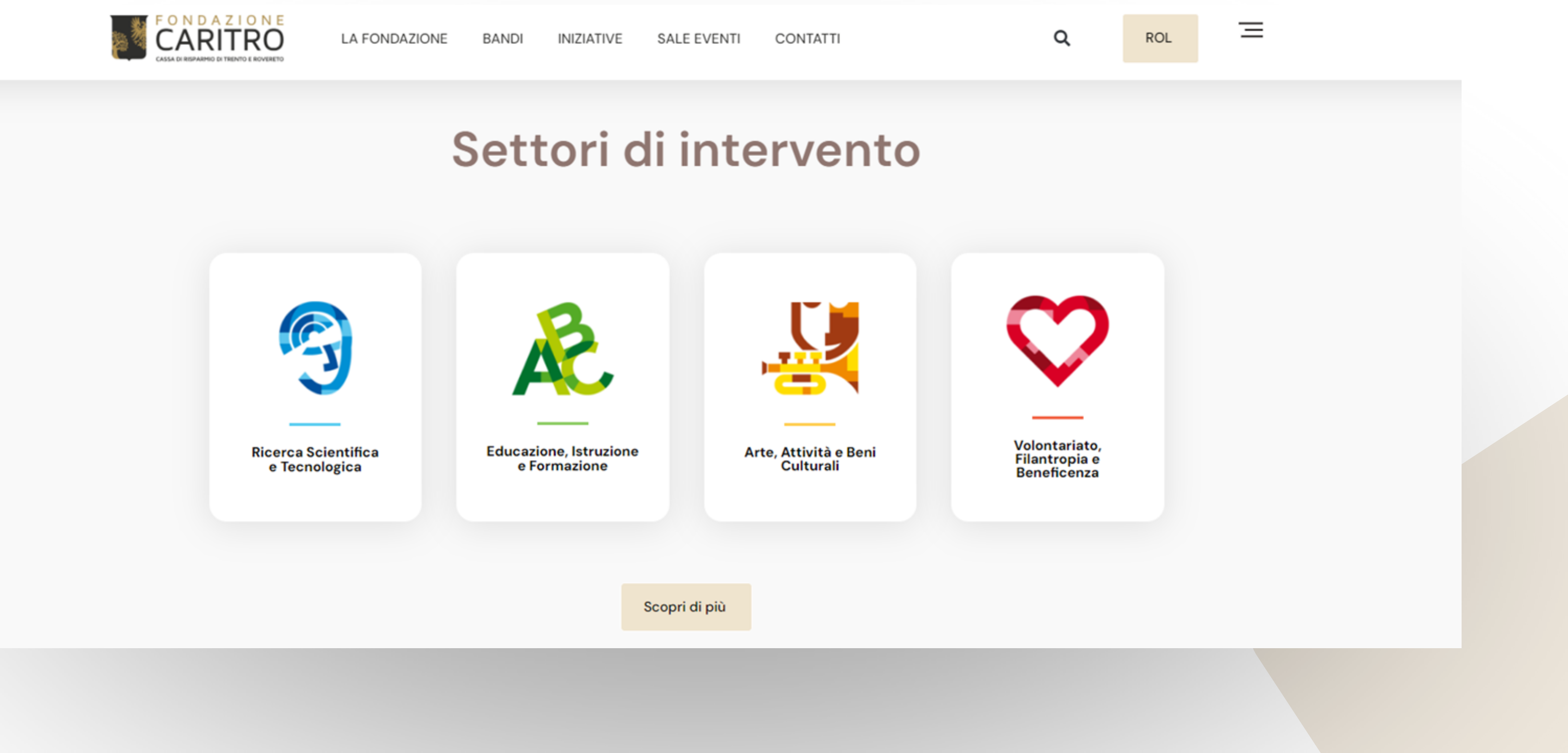

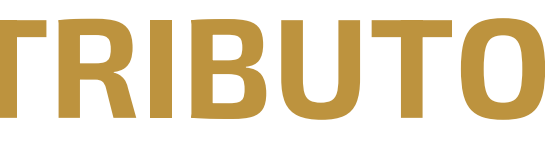

## 2) Effettuare il login inserendo le proprie credenziali (E-mail e Password)

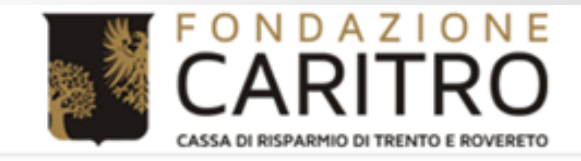

### **Richieste online**

Benvenuti nel Portale Richieste On Line (ROL), attraverso il quale è possibile inviare le richieste di contributo alla Fondazione.

#### PRIMO ACCESSO

Al vostro **primo accesso** vi chiediamo di registrarvi cliccando sul pulsante "**Richiesta di Accreditamento**". L'Accreditamento si effettua una volta sola inserendo dati anagrafici e documentazione di tipo amministrativo dell'ente/organizzazione e deve essere necessariamente completato prima di poter inviare la prima richiesta di contributo.

Si richiede di inserire un indirizzo email costantemente presidiato, in quanto tutte le successive comunicazioni da parte della Fondazione saranno notificate a tale indirizzo. Si raccomanda di non inserire indirizzi email PEC, in quanto le eventuali comunicazioni trasmesse possono essere respinte dalle caselle email PEC dei richiedenti.

#### ACCESSI SUCCESSIVI

Attraverso la vostra **area riservata**, a cui potrete accedere utilizzando le credenziali scelte in fase di accreditamento, potrete inviare nuove richieste di contributo sui bandi aperti, consultare le richieste inviate in passato, modificare i dati del vostro ente e rendicontare i contributi deliberati.

Per maggiori informazioni consultare le Domande Frequenti (HELP)

|   | n | σ | In |  |
|---|---|---|----|--|
| _ |   | 5 |    |  |

| 2 | E-mail |  |
|---|--------|--|
|   |        |  |

| Ρ | а | c | e | w  | n | r | CL. |
|---|---|---|---|----|---|---|-----|
|   | ч | 9 | 9 | ** | ~ |   | 9   |
|   |   |   |   |    |   |   |     |

Hai dimenticato la password?

non sei registrato?

RICHIESTA DI ACCREDITAN

| In the second second s |      | Home | Accedi | Help online | Contatti |  |
|----------------------------------------------------------------------------------------------------|------|------|--------|-------------|----------|--|
| ■ Ricorda<br>LOGIN                                                                                                    |      |      |        |             |          |  |
| ☐ Ricorda                                                                                                    |      |      |        |             |          |  |
| NTO                                                                                                    |      |      |        |             | Ricorda  |  |
| INTO                                                                                                    |      |      |        |             | LOGIN Θ  |  |
|                                                                                                    | ΕΝΤΟ |      |        |             |          |  |
|                                                                                                    |      |      |        |             |          |  |
|                                                                                                    |      |      |        |             |          |  |

## 3) Cliccare su "Le mie richieste" nella propria Area Riservata

| <u>پ</u> | CARITRO                                 |
|----------|-----------------------------------------|
|          | CASSA DI RISPARMIO DI TRENTO E ROVERETO |

| Accreditamento                               |
|----------------------------------------------|
| Accreditato     Documentazione               |
| Legale Rappresentante Non obbligatorio       |
| ✓ Banca                                      |
| <ul> <li>Proprietà accreditamento</li> </ul> |
| Il tuo profilo è completo.                   |
| MODIFICA PROFILO                             |
|                                              |

Home

### Area riservata

Benvenuti nel Portale Richieste On Line (ROL), attraverso il guale è possibile inviare le richieste di contributo alla Fondazione.

#### PRIMO ACCESSO

Al vostro primo accesso vi chiediamo di registrarvi cliccando sul pulsante "Richiesta di Accreditamento". L'Accreditamento si effettua una volta sola inserendo dati anagrafici e documentazione di tipo amministrativo dell'ente/organizzazione e deve essere necessariamente completato prima di poter inviare la prima richiesta di contributo.

Si richiede di inserire un indirizzo email costantemente presidiato, in guanto tutte le successive comunicazioni da parte della Fondazione saranno notificate a tale indirizzo. Si raccomanda di non inserire indirizzi email PEC, in guanto le eventuali comunicazioni trasmesse possono essere respinte dalle caselle email PEC dei richiedenti.

### ACCESSI SUCCESSIVI

Attraverso la vostra area riservata, a cui potrete accedere utilizzando le credenziali scelte in fase di accreditamento, potrete inviare nuove richieste di contributo sui bandi aperti, consultare le richieste inviate in passato, modificare i dati del vostro ente e rendicontare i contributi deliberati.

Per maggiori informazioni consultare le Domande Frequenti nella pagine Help Online

Al fine di poter accettare il contributo, è necessario che il profilo sia completato al 100%.

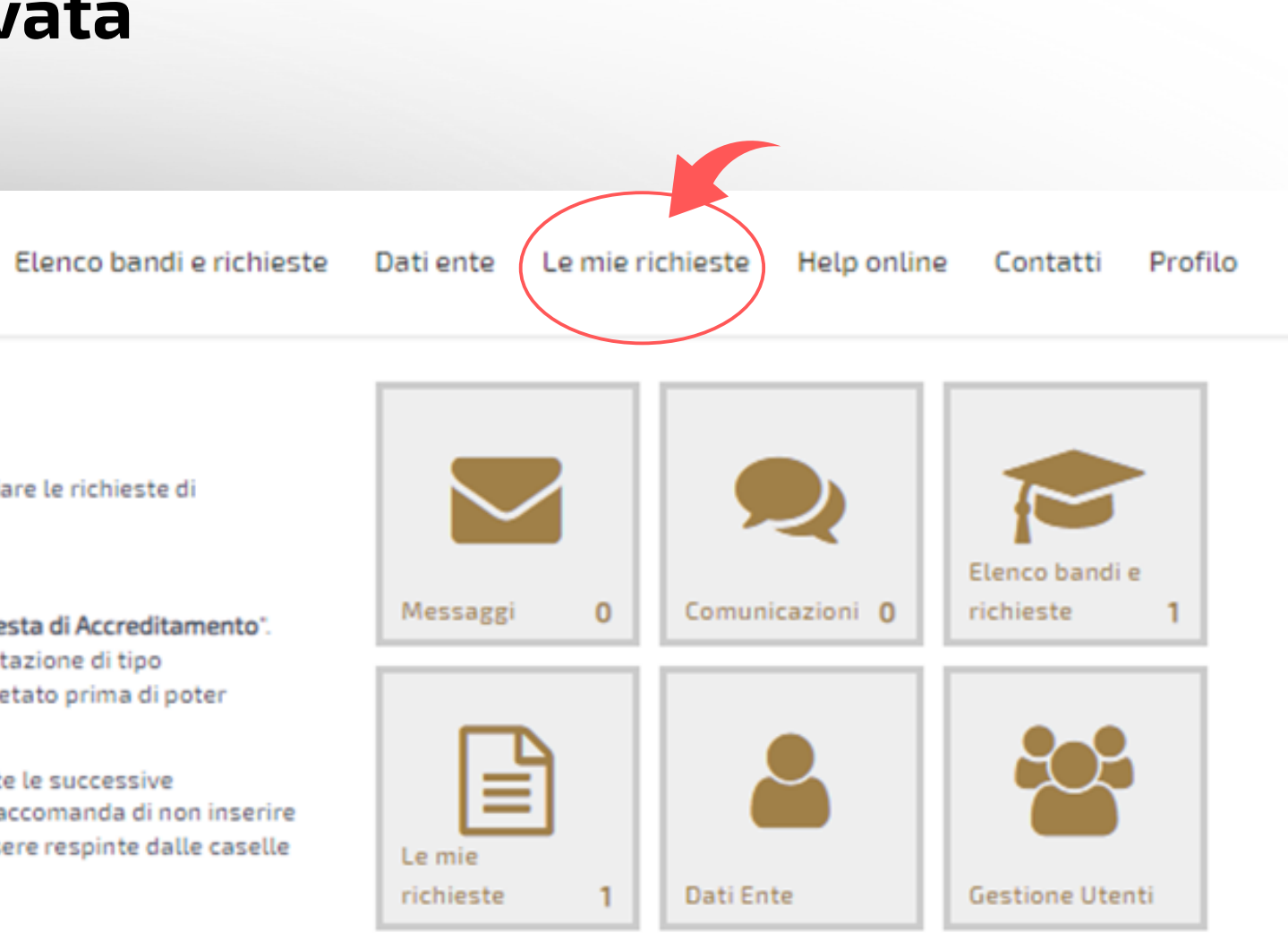

# 4) Cliccare su "€ RENDICONTA" con riferimento alla Richiesta di Contributo per la quale si

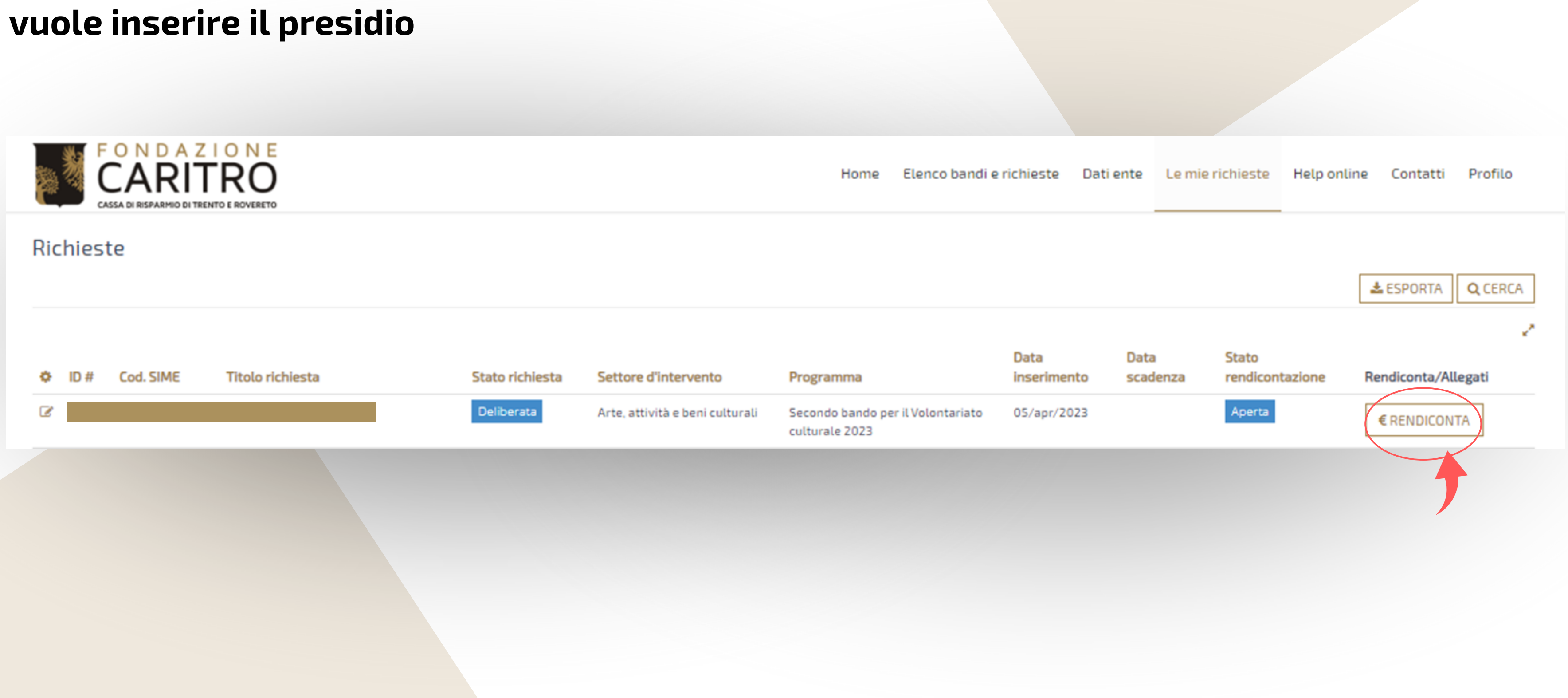

## 5) Cliccare su "Variazioni progetto" e "Dichiarazione inizio progetto"

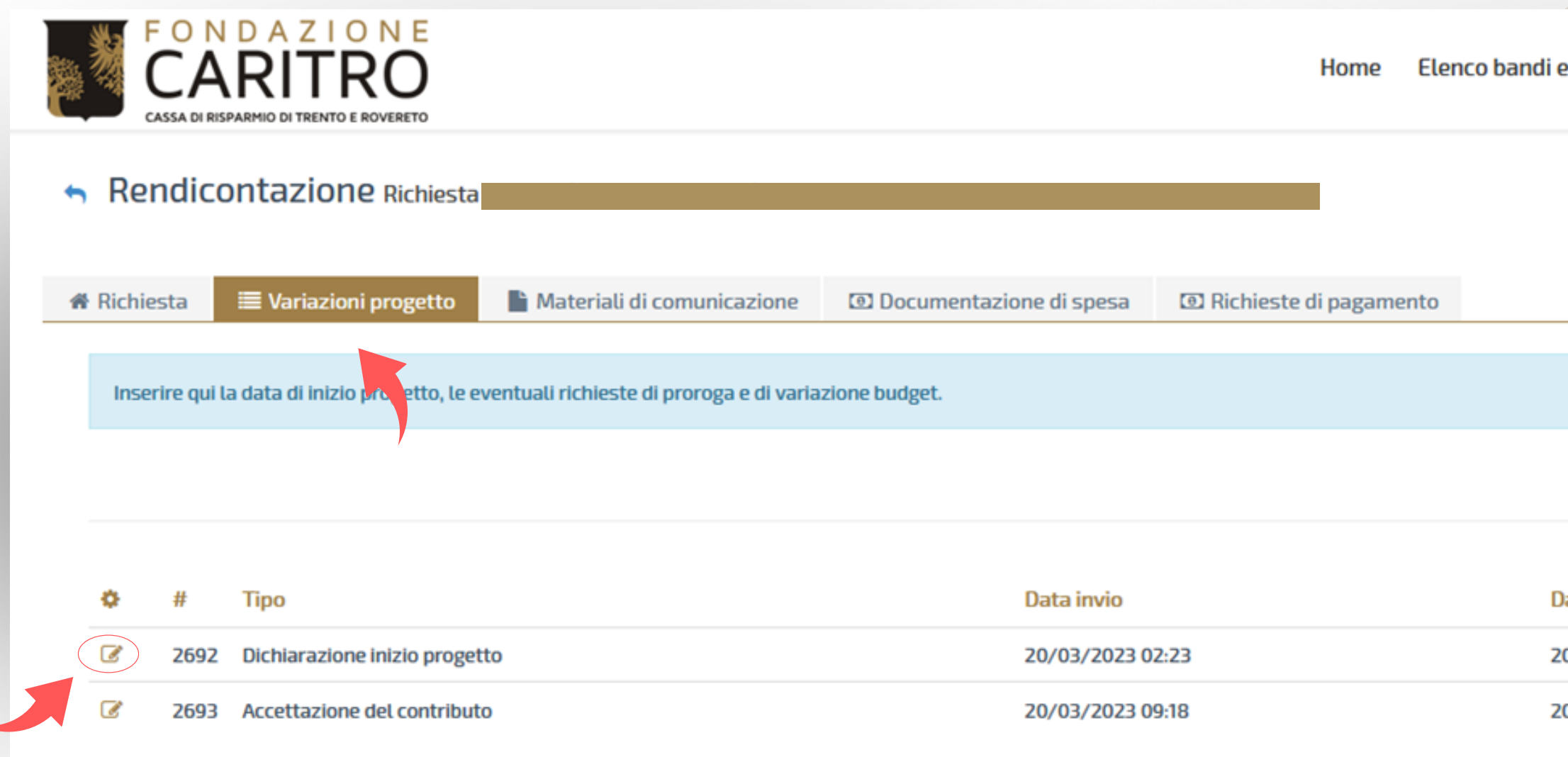

| e richieste    | Dati ente | Le mie richieste | Help online | Contatti | Profilo |
|----------------|-----------|------------------|-------------|----------|---------|
|                |           |                  |             |          |         |
|                |           |                  |             |          |         |
|                |           |                  |             |          |         |
|                |           |                  |             | + N      | υονο    |
|                |           |                  |             |          | 1       |
| )ata valutazio | one       |                  | Stato       |          |         |
| 20/03/2023 02  | 2:40      |                  | Accolto     |          |         |
| 20/03/2023 12  | 2:44      |                  | Accolto     |          |         |

## 5.1) Inserire la Data di inizio progetto e cliccare su "SALVA E INVIA"

| Hon                                                                    | ne Elenco bandi e ric |
|------------------------------------------------------------------------|-----------------------|
| <ul> <li>Rendicontazione Richiesta #</li> </ul>                        |                       |
| ☆ Richiesta                                                            |                       |
|                                                                        |                       |
| Inserire qui le eventuali richieste di proroga e di variazione budget. |                       |
| 🕈 Torna alla lista 🔺 Richiesta                                         |                       |
| Dichiarazione inizio progetto                                          |                       |
| Presidio                                                               |                       |
| Data inizio lavori (*)                                                 |                       |
| Modelli da scaricare Nessun file presente                              |                       |
| File da caricare +AGGIUNGI Max 1 - *.* - Max 20 MB                     |                       |
| SALVA E INVIA                                                          |                       |
| Lista esiti delle motivazioni Nessun record presente                   |                       |

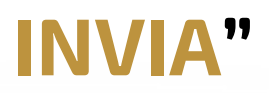

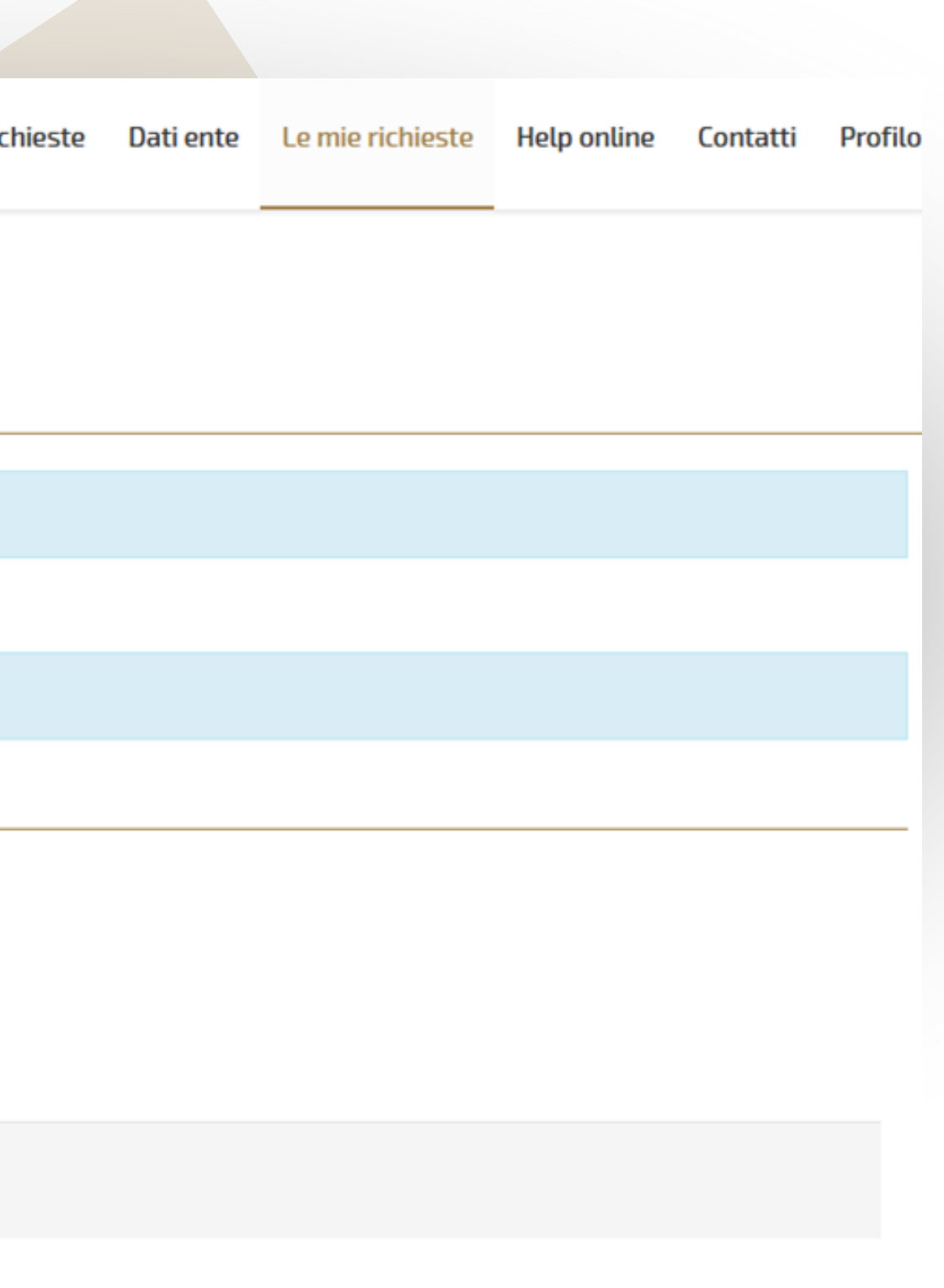

## 6) Cliccare su "Variazioni progetto" e "Accettazione del contributo"

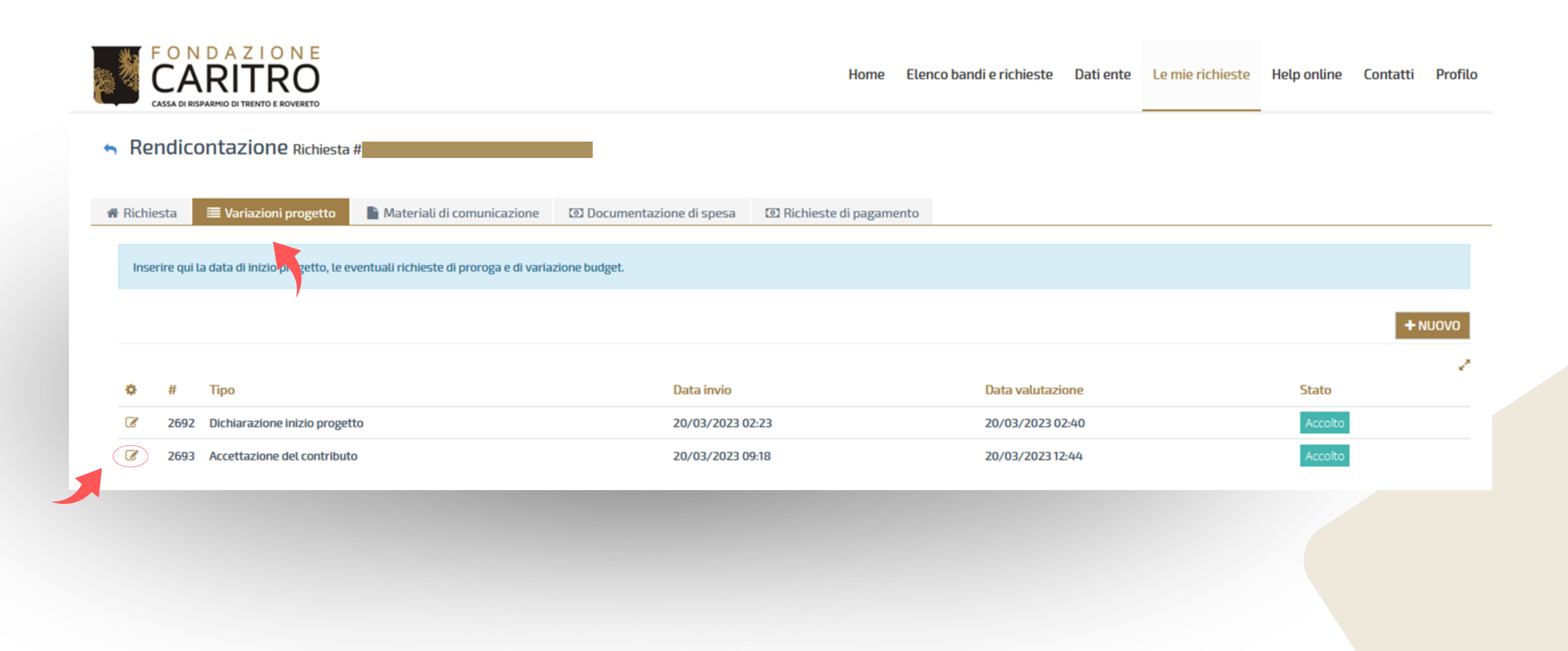

## 6.1) Spuntare la casella "Accettazione", aggiungere la scansione della lettera firmata\* per accettazione e cliccare su "SALVA E INVIA"

| FONDAZIONE<br>CARITRO<br>CASSA DI RISPARMIO DI TRENTO E ROVERETO                                                               |                                                                               |                                                                                  | Home                  | Elenco bandi e richie      |
|----------------------------------------------------------------------------------------------------|-------------------------------------------------------------------------------|----------------------------------------------------------------------------------|-----------------------|----------------------------|
| <ul> <li>Rendicontazione Richiesta #</li> </ul>                                                                                |                                                                               |                                                                                  |                       |                            |
| ✿ Richiesta                                                                                                    | i comunicazione                                                               |                                                                                  |                       |                            |
| Inserire qui le eventuali richieste di proroga e di variazione                                                                 | budget.                                                                       |                                                                                  |                       |                            |
| 🔄 Torna alla lista 🔸 Richiesta #                                                                                               |                                                                               |                                                                                  |                       |                            |
| Lettera di accettazione del contributo firmata da scaricare a<br>"rendiconta" "variazioni progetto", "nuovo", "accettazione de | accedendo all'area riservata ROL e c<br>el contributo" con allegato il Docume | liccando su "le mie richieste", "modifi<br>nto d'identità del Legale Rappresenta | ca" (icona a<br>ante. | forma di matita), "lettere |
| Presidio                                                                                                    |                                                                               |                                                                                  |                       |                            |
| Accettazione                                                                                                    |                                                                               |                                                                                  |                       |                            |
| Modelli da scaricare                                                                                                    | Nessun file presente                                                          |                                                                                  |                       |                            |
| File da caricare                                                                                                    | File                                                                          | Descrizione                                                                      |                       | Data                       |
|                                                                                                    | accettazione.pdf                                                              | Descrizione                                                                      |                       | Nuovo                      |
|                                                                                                    | +AGGIUNGI Min 1 - Max 2                                                       | - Tutti i file (*.*) - Max 20 MB                                                 |                       |                            |
|                                                                                                    | SALVA SALVA E INVIA                                                           |                                                                                  |                       |                            |
| Lista esiti delle motivazioni                                                                                                  | Nessun record presente                                                        |                                                                                  |                       |                            |

| ieste   | Dati ente        | Le mie richieste         | Help online       | Contatti    | Profilo |
|---------|------------------|--------------------------|-------------------|-------------|---------|
|         |                  |                          |                   |             |         |
|         |                  |                          |                   |             |         |
|         |                  |                          |                   |             |         |
|         |                  |                          |                   |             |         |
| re e mo | vimenti". La sca | insione va caricata clio | ccando su "le mie | richieste", |         |
|         |                  |                          |                   |             |         |
|         |                  |                          |                   |             |         |
|         | Dim              |                          |                   |             |         |
| /0      | 797.17           | КВ 📀                     | ELIMINA           |             |         |
|         |                  |                          |                   |             |         |
|         |                  |                          |                   |             |         |
|         |                  |                          |                   |             |         |
|         |                  |                          |                   |             |         |

| FONDAZIONE<br>CARITRO<br>CASSA DI RISPARMIO DI TRENTO E ROVERETO |                                                                                                    |                                                                                                    | Home Elenco bandi e                                                                            | erichieste Dati ente L                           | e mie richieste Help onli        | ne Contatti Profilo         |                            |                |                             |
|------------------------------------------------------------------|----------------------------------------------------------------------------------------------------|----------------------------------------------------------------------------------------------------|------------------------------------------------------------------------------------------------|--------------------------------------------------|----------------------------------|-----------------------------|----------------------------|----------------|-----------------------------|
| ichieste                                                         |                                                                                                    |                                                                                                    |                                                                                                |                                                  |                                  | LESPORTA Q CERCA            | ]                          |                |                             |
| ID # Cod. SIME Titolo richiesta                                  | Stato<br>richiesta                                                                                                    | Settore d'intervento                                                                                                    | Programma                                                                                      | Data Data<br>inserimento scad                    | a Stato<br>denza rendicontazione | Rendiconta/Allegati         |                            |                |                             |
|                                                                  | Deliberata                                                                                                    | Arte, attività e beni<br>culturali                                                                                                    | Terzo bando per il Volontariato culturale<br>2023                                              | 11/ago/2023                                      | Aperta                           | € RENDICONTA                |                            |                |                             |
| sultati 1-1 di 1                                                 |                                                                                                    | < PRECEDENT                                                                                                    |                                                                                                |                                                  |                                  | Risultati per pagina 15 🗸 🗸 |                            |                |                             |
|                                                                  |                                                                                                    |                                                                                                    | N E<br>O                                                                                       |                                                  | Home                             | Elenco bandi e richieste    | Dati ente Le mie richieste | Help online Co | ontatti Profilo             |
|                                                                  | Progr<br>Richie<br>Ente:                                                                                                    | FONDAZIO<br>CASSA DI RISPARMIO DI TRENTO E RO<br>CASSA DI RISPARMIO DI TRENTO E RO<br>ramma: Terzo bando per<br>esta:<br>Dati anagrafica @ Accet                                                                 | N E<br>O<br>vveneto<br>il Volontariato culturale 2023 - Eserci<br>ttazioni @ Progetto @ Budget | izio gestionale: 2023                            | Home                             | Elenco bandi e richieste    | Dati ente Le mie richieste | Help online Co | ontatti Profilo<br>Delibera |
|                                                                  | Progr<br>Richie<br>Ente:                                                                                                    | FONDAZIO<br>CASEA DI RESPARMIO DI TRENTO E RO<br>CASSA DI RESPARMIO DI TRENTO E RO<br>ramma: Terzo bando per<br>esta:<br>Dati anagrafica @ Accet<br>Lettere                                                      | N E<br>O<br>VERETO<br>il Volontariato culturale 2023 - Eserc<br>ttazioni @ Progetto @ Budget   | izio gestionale: 2023<br>∎ Documenti III Lettere | Home                             | Elenco bandi e richieste    | Dati ente Le mie richieste | Help online Co | ontatti Profilo<br>Delibera |
|                                                                  | Progr<br>Richie<br>Ente:                                                                                                    | EXAMPLE SERVICE SERVICES EN RESPARMIO DI TRENTO E RO<br>CASSA DI RISPARMIO DI TRENTO E RO<br>ramma: Terzo bando per<br>esta:<br>Dati anagrafica @ Accet<br>Lettere<br>Movimenti                                  | NE<br>O<br>VERETO<br>Il Volontariato culturale 2023 - Eserci<br>Ittazioni @ Progetto 💿 Budget  | izio gestionale: 2023<br>∎ Documenti III Ettere  | Home                             | Elenco bandi e richieste    | Dati ente Le mie richieste | Help online Co | ontatti Profilo Delibera    |
|                                                                  | Image: state state sta | Dati anagrafica  FONDAZIO CASSA DI RISPARMIO DI TRENTO E RO CASSA DI RISPARMIO DI TRENTO E RO Tamma: Terzo bando per esta:  Dati anagrafica  Accet  Lettere  Movimenti  Nessun movimento presen Lettere Richiest | NE<br>O<br>il Volontariato culturale 2023 - Eserce<br>ttazioni @ Progetto @ Budget             | izio gestionale: 2023                            | Home                             | Elenco bandi e richieste    | Dati ente Le mie richieste | Help online Co | ontatti Profilo Delibera    |

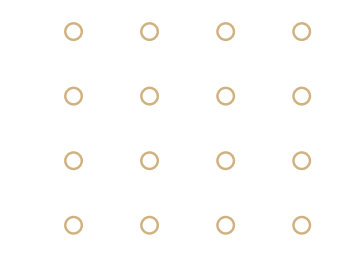

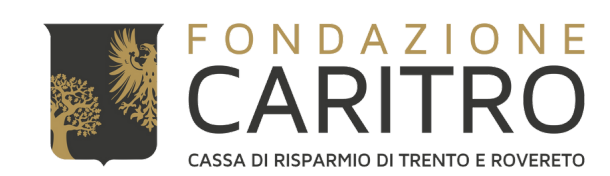

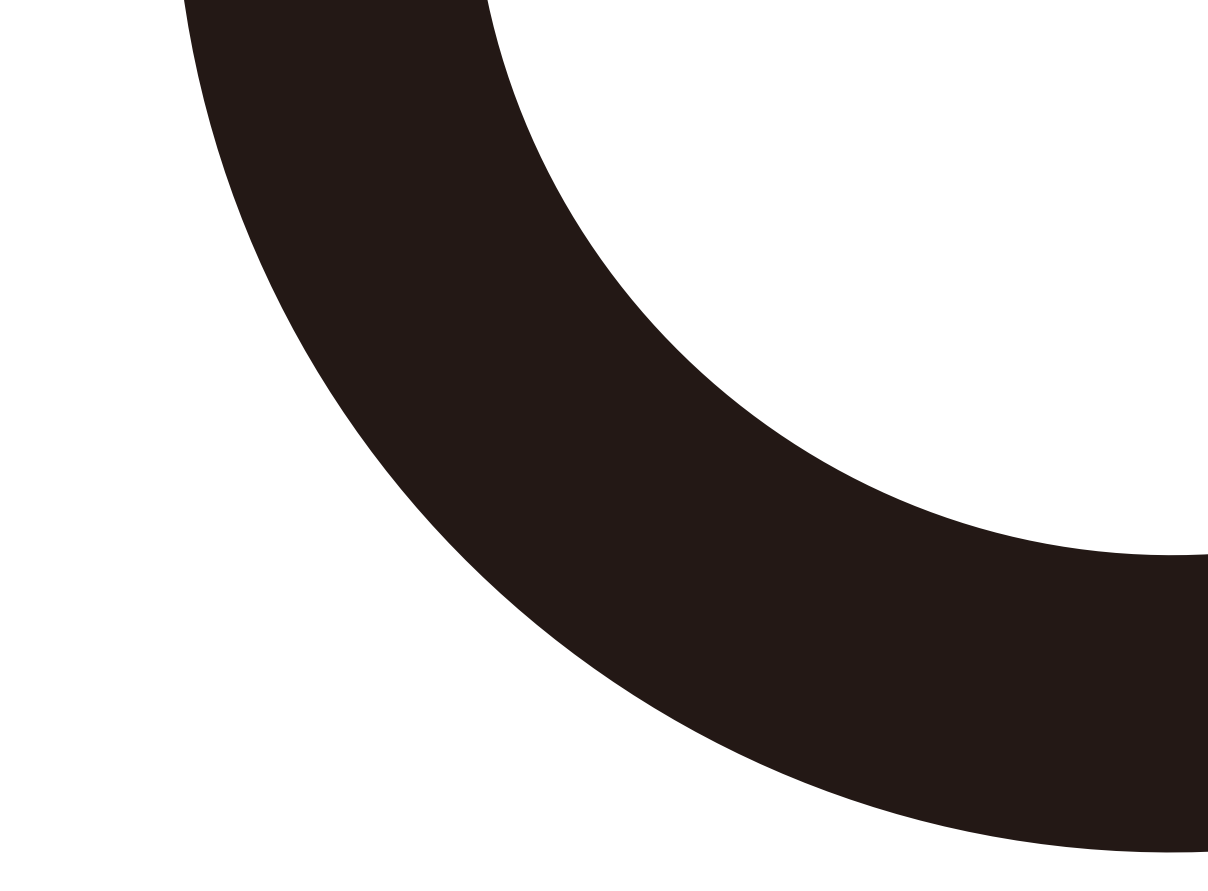

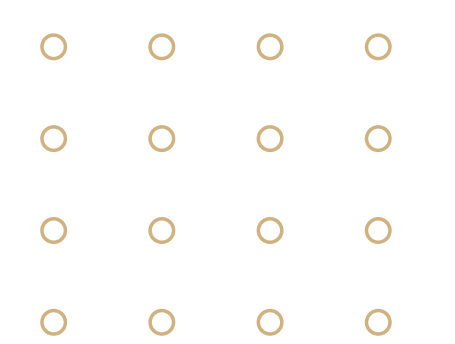